## Leich und Mehl PAW 2000

## TCP/IP Schnittstelle einstellen

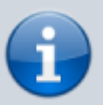

Achten Sie unbedingt darauf, dass ausser «RemoteInterface» und «Rückmeldung» kein anderes Gerät auf die TCP 1 Schnittstelle zugreift!

- 2 x [Cursor Rechts] Umschalten auf 3. Tastenleiste
- [F1] Peripherie Geräte
- Wenn Sie bereits einen Eintrag «RemoteInterface» sehen, gehen Sie mit [F2] auf den Eintrag. Eventuell heisst das Gerät bei Ihnen auch anders, gehen Sie ggf. mit [F2] durch alle vorhandenen Geräte um zu sehen ob eines davon mit dem Treiber Remote-Interface verbunden ist, benennen Sie es ggf. auf «RemoteInterface» um.
- Wenn noch kein Remote Interface Gerät vorhanden ist legen Sie ein neues an:
  - [F3] Neues Gerät
  - Bezeichnung editieren auf «RemoteInterface»
  - [Tab] zum Auswahlfeld Treiber
  - [Cursor abwärts] bis Remote-Interface
- [Tab] zum Auswahlfeld Schnittstelle
- [Cursor abwärts] bis TCP 1
- [F4] Gerät einstellen
  - SOAP-Envelope mit [Cursor abwärts] umschalten auf «ja»
  - XML-Header: «ja» (je nach Version)
  - data verwenden: «ja» (je nach Version)
  - [F11] Fenster schliessen
- [F5] Schnittstelle einstellen
  - IP-Adresse des Host: Adresse des PC eingeben. (Bei Thin Client Adresse des Citrix Servers)
  - Port-Nummer des Host: Standard f
    ür Fat Clients ist 13000, grunds
    ätzlich geht aber jede freie Port Nummer auf dem PC. (Bei mehreren Thin-Clients auf demselben Citrix Server muss f
    ür jedes Terminal eine eigene Port-Nummer gew
    ählt werden!)
  - Lokale Port-Nummer: Standard ist ebenfalls 13000, jede andere auf der PAW freie Portnummer kann aber auch verwendet werden.
  - [F11] Fenster TCP-Interface schliessen
- Wenn Sie bereits einen Eintrag «Rückmeldung» sehen, gehen Sie mit [F2] auf den Eintrag. Eventuell heisst das Gerät bei Ihnen auch anders, gehen Sie ggf. mit [F2] durch alle vorhandenen Geräte um zu sehen ob eines davon mit dem Treiber Datenausgang verbunden ist und für die Host-Kommunikation gedacht ist, benennen Sie es ggf. auf «Rückmeldung» um.
- Wenn noch kein Datenausgangsgerät vorhanden ist legen Sie ein neues an:
  - [F3] Neues Gerät
  - Bezeichnung editieren auf «Rückmeldung»
  - [Tab] zum Auswahlfeld Treiber
  - [Cursor abwärts] bis Datenausgang
- [Tab] zum Auswahlfeld Schnittstelle
- [Cursor abwärts] bis TCP 1
- [F4] Gerät einstellen
  - Trennzeichen: ;

- Format: «XML»
- XML-Header: «ja»
- SOAP-Envelope: «ja» respektive XML-Header: «SOAP»
- PLU-Name senden: «ja»
- Autom. verbinden: «ja»
- [F11] Fenster Datenausgang schliessen
- [F6] Einstellungen abspeichern
  - [F1] Erfolgsmeldung quittieren
- [F11] Fenster Peripherie Geräte schliessen
- [Cursor Rechts] Umschalten auf 4. Tastenleiste
- [F5] Netzwerk Einstellungen
  - Netzwerk-Name: z.B. «LANScale»
  - Lokale IP-Adresse: Adresse der PAW eingeben
  - Subnetz-Mask: Maske des Subnetzes der PAW eingeben
  - Gateway: Adresse Ihres allgemeinen Netzwerk-Gateways eingeben
  - [F1] Eingaben quittieren

## Neue PLU Gruppe (Datenquelle) pro Sortiment anlegen

Pro Sortiment muss eine gleichnamige PLU Gruppe eröffnet werden.

- [Cursor rechts] Umschalten auf 2. Tastenleiste
- [F8] PLU-Speicher verwalten
- [F7] Datenquellen verwalten
  - Bei Typ der Datenquelle muss «PLU Gruppe» stehen, sonst ggf. Umschalten.
- [F3] Neue Datenquelle
  - Vorgeschlagene Bezeichnung auf Sortimentname ändern, z.B. «Mein Sortiment»
  - [Tab] um auf Pfad weiterzuschalten
  - Pfad anpassen, z.B. «C:\PLU\Mein Sortiment\»
  - [Tab] um Pfad zu übernehmen
    - PAW fragt «Wollen Sie ein neues Verzeichnis anlegen?»
    - [F1] Bestätigung
  - [F11] Fenster Datenquellen schliessen
- [F11] Fenster PLU Speicher schliessen

## LANScale Server-Modul

Beim LANScale Server-Modul handelt es sich um die Elektronik einer PAW 2000 Preisauszeichnungsmaschine.

Es dient für die Software-Entwicklung, zum Testen und zur Schulung.

From: https://bps.ibk-software.com/ - **BPS WIKI** 

Permanent link: https://bps.ibk-software.com/dok:paw2000

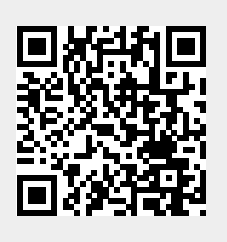

Last update: 22.03.2021 15:35